## Request Temporary Spending Limit Increase

Click Manage Cards on the Navigation Menu. Select the card that you need to increase the spending limit on.

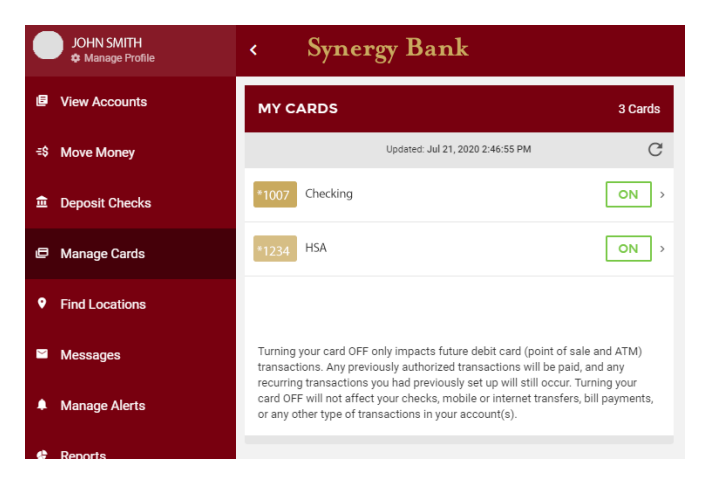

From the Edit Card screen, click **Request Temporary Spending Limit Increase**. Click **Confirm Spending Increase**. You will received a confirmation screen with a green check once the limit has been increased.

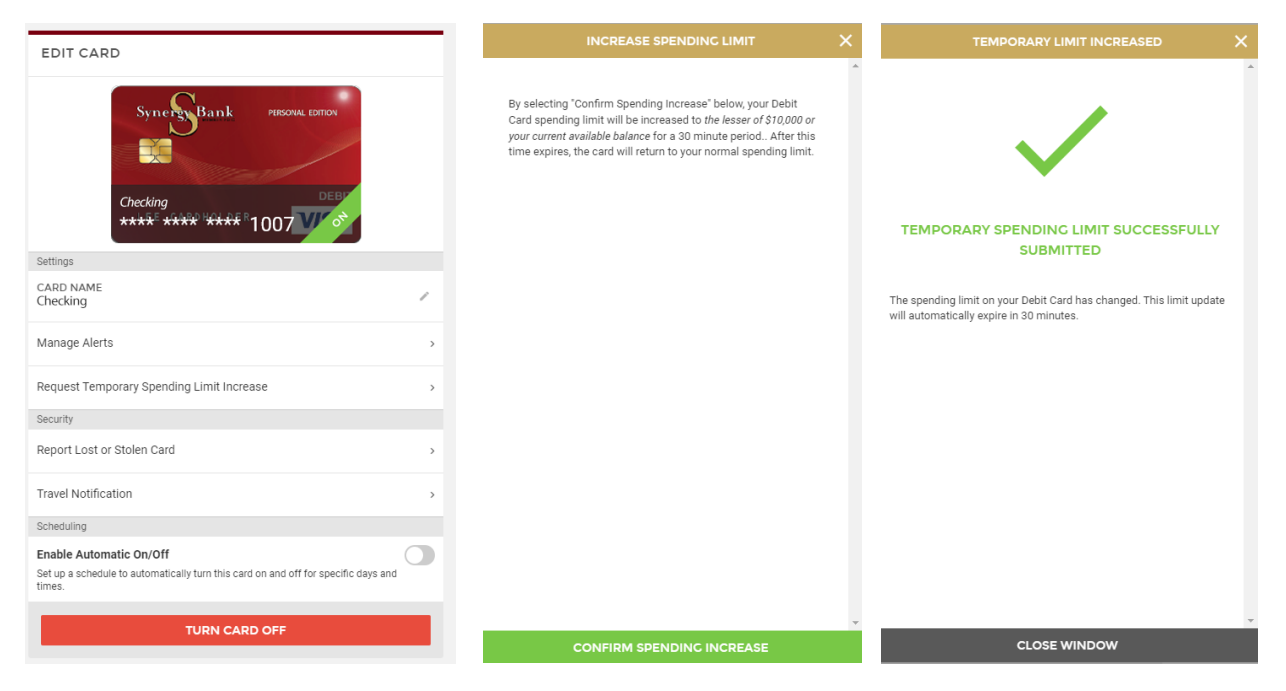

Your debit card limit will be increased to the lesser of \$10,000 or your current available balance for 30 minutes. The card will return to your normal spending limit after that 30 minutes.